# PORTAL PROFESIONAL

## Colegio de Médicos de la Pcia. de Santa Fe 1ra. Circ.

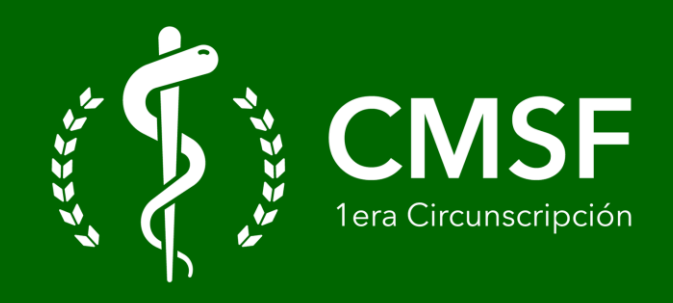

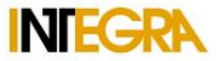

### Ingresas escribiendo tu DNI en usuario

| Usuario      |            |            |
|--------------|------------|------------|
| DNI          |            |            |
| Contraseña   |            |            |
|              |            | <u> </u> = |
| Guardar usua | rio        |            |
|              | ✓ Ingresar |            |

Desarrollado por Interdata Software S.A. ™

## http://portalsimed-cmsf.integra.ar

|   |                                                                                                    | _                                                                                                    | INTECON |
|---|----------------------------------------------------------------------------------------------------|----------------------------------------------------------------------------------------------------|---------|
|   | ** Escribís una contraseña elegida,                                                                 | Cambio de contraseña                                                                                 | INICORA |
|   | ** La verificas escribiéndola por segunda vez                                                       | Solver                                                                                               |         |
|   | ** Luego clic en "aplicar nueva contraseña"                                                         |                                                                                                    |         |
|   |                                                                                                    |                                                                                                    |         |
|   |                                                                                                    |                                                                                                    |         |
|   |                                                                                                    | Nueva contraseña                                                                                     |         |
| 6 | La contraseña debe tener al menos é                                                                 |                                                                                                    |         |
|   |                                                                                                    | Verificación contraseña                                                                              |         |
|   |                                                                                                    |                                                                                                    |         |
|   |                                                                                                    |                                                                                                    |         |
|   | ieva contraseña                                                                                     | Aplicar nue                                                                                          |         |
|   |                                                                                                    | Guardar usuano                                                                                       |         |
|   | ✓ Ingresar                                                                                          | ( ,                                                                                                  |         |
|   |                                                                                                    |                                                                                                    |         |
|   | r Interdata Software S.A. TM                                                                        | Decarrollada por                                                                                     |         |
| 6 | eva contraseña  reva contraseña  reva contraseña  reva contraseña  reva contraseña  reva contraseña | DNI Nueva contraseña Verificación contraseña Perificación contraseña Guardar usuano Desarrollado por |         |

| A INTEGRA SIMED | <i>■ Mis datos 2</i> Refrescar | Datos correctos Dodificar datos         | ** Tilda<br>(datos co | <mark>r lo que corre</mark><br>rrectos o modifie | e <mark>sponda</mark><br>car datos) |
|-----------------|--------------------------------|-----------------------------------------|-----------------------|--------------------------------------------------|-------------------------------------|
| Alis datos      | ID ADN<br>14.848               | Apellido y nombre                       |                       | Tipo documento DNI                               | Número documento                    |
|                 | Principal Beneficia            | arios Domicilios Títulos Especialidades | Formas de pag         | ο                                                |                                     |
|                 | Domicilio particular           |                                         |                       | Mis d                                            | atos                                |
|                 | Domicilio                      |                                         | ]                     | Sexo                                             | Masculino                           |
|                 | Localidad                      | 3000 Santa Fe                           |                       | Nacionalidad                                     | Argentino                           |
|                 | Provincia                      | Santa Fe                                |                       | Fecha de nacimiento                              | 08-10-1974                          |
|                 | Departamento                   |                                         | ]                     |                                                  |                                     |
|                 | Telefono 1                     | 0                                       |                       |                                                  |                                     |
|                 | Telefono 2                     |                                         | ]                     |                                                  |                                     |
|                 | Correo electrónico 1           |                                         | ]                     |                                                  |                                     |
|                 | Correo electrónico 2           |                                         | )                     |                                                  |                                     |
|                 |                                |                                         |                       |                                                  |                                     |

#### Si marcaste modificar datos ..

🏫 INTE

💄 Mis 🤇

() Salir

### Debes escribir los datos actualizados en el recuadro blanco y presionar "GRABAR"

|           | 😑 Mis datos            |                                     |                                                           |
|-----------|------------------------|-------------------------------------|-----------------------------------------------------------|
| GRA SIMED | C Refrescar            | Z Datos correctos Z Modificar datos | Modificación de datos <b>2</b>                            |
| atos      | ID ADN                 | Apellido y nombre                   | Srabar                                                    |
|           | 21.775                 |                                     | Indique en este recuadro los datos que solicita modificar |
|           | Principal Beneficiario | os Domicilios Títulos Especialida   |                                                           |
|           |                        | Domicilio particular                |                                                           |
|           | Domicilio              |                                     |                                                           |
|           | Localidad              | 3000 Santa Fe                       |                                                           |
|           | Provincia              | Santa Fe                            |                                                           |
|           | Departamento           | La Capital                          |                                                           |
|           | Telefono 1             |                                     |                                                           |
|           | Telefono 2             |                                     |                                                           |
|           | Correo electrónico 1   |                                     |                                                           |
|           | Correo electrónico 2   |                                     |                                                           |

#### ¡ Listo! Finalizaste la actualización

(quedara pendiente de modificación por parte del Colegio en 24 a 48hs)

 $\rightarrow$  Invitamos a todos los profesionales matriculados a verificar la información que tenemos registrada.

→ Si es necesario realizar alguna **modificación**, pueden dejar su solicitud (los datos para actualizar) en el formulario correspondiente al tildar "modificar datos" (recuadro blanco).

→ Finalmente, nuestro equipo se encargará de actualizar sus datos de manera rápida y sin complicaciones en las próximas 24 a 48hs

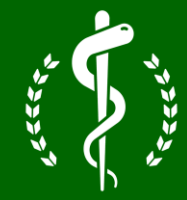

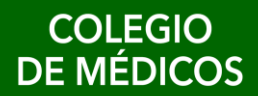

Santa Fe 1era Circunscripción

# ¡ Muchas Gracias !

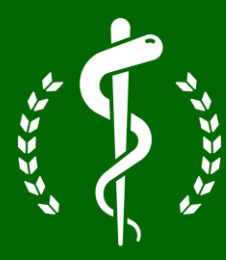

## COLEGIO DE MÉDICOS

Santa Fe 1era Circunscripción